## 2回面でレイヤー編集 (ツール:2画面でレイヤー編集) 下での

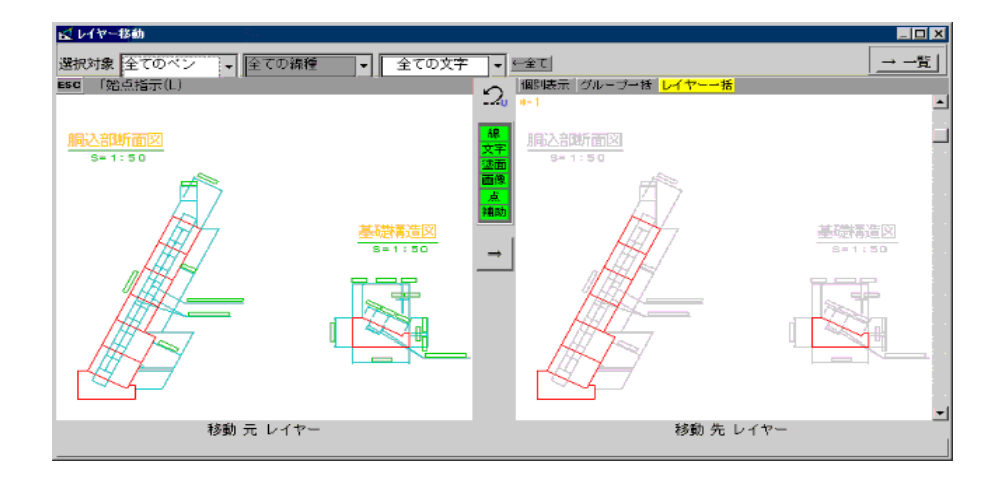

## 指定したレイヤーを移動させる Free

- (1) 『ツール(T)』の「2画面でレイヤー編集」をクリックし、[レイヤー移動]画面を表示 させる。
- (2)マウス操作で移動元レイヤー(向かって左側)にレイヤー移動させたい図面を表示させる。
- (3)移動元レイヤー画面の上部にある、選択対象ドロップダウンリスト(ボタン)をクリッ クし、移動させたいペン番号(色)・線種・文字サイズを選択する。
- (4)移動元レイヤーで、移動させる範囲の始点をクリック[L]する。
- (5)移動元レイヤーで、移動させる範囲の終点をクリック[Lor R]する。
- (6)移動先レイヤー画面(向かって右側)の上部[レイヤーー括]ボタンをクリックし、画面の一番右端にあるスクロールバー上下の「」又は「」ボタンをクリックして移動先レイヤー番号を選択する。(レイヤー番号は移動先レイヤー画面の左上に「\*-4」のように表示されています)
- (7)画面中央部分にある「」ボタンをクリックする。
- 《備考》(4)の操作の時に中央部分にある表示・非表示ボタンを利用すると便利です。

## 指定したグループを移動させる Free

- (1) 『ツール(T)』の「2画面でレイヤー編集」をクリックし、[レイヤー移動]画面を表示 させる。
- (2)マウス操作で移動元レイヤー(向かって左側)にグループ移動させたい図面を表示させる。
- (3)移動元レイヤー画面の上部にある、選択対象ドロップダウンリスト(ボタン)をクリックし、移動させたいペン番号(色)・線種・文字サイズを選択する。
- (4)移動元レイヤーで、移動させる範囲の始点をクリック[L]する。
- (5)移動元レイヤーで、移動させる範囲の終点をクリック[Lor R]する。
- (6)移動先レイヤー画面(向かって右側)の上部[グループー括]ボタンをクリックし、画面の一番右端にあるスクロールバー上下の「」又は「」ボタンをクリックして移動先グループ番号を選択する。(グループ番号は移動先レイヤー画面の左上に「7-\*(s=1/50)」のように表示されています)
- (7)画面中央部分にある「」ボタンをクリックする。
- 《備考》(4)の操作の時に中央部分にある表示・非表示ボタンを利用すると便利です。

ペン別のレイヤー仕分け (ペン番号 線種別にレイヤーを仕分けます)

- (1)レイヤーを表示させた状態で、(移動先レイヤー画面の上部[レイヤーー括]ボタンを クリックするなど)画面右上[ 一覧]ボタンをクリックし、[グループ・レイヤーの編集] 画面を表示させる。
- (2) [ グループ・レイヤーの編集 ] 画面右上にある [ ペン別のレイヤー仕分 ] ボタンをクリッ クする。
- (3) [ペン別のレイヤー仕分]画面から、仕分けたいペン番号(色)・線種・文字を指定し、 OKをクリックする。(レイヤーを一括で仕分けたいときに便利です)

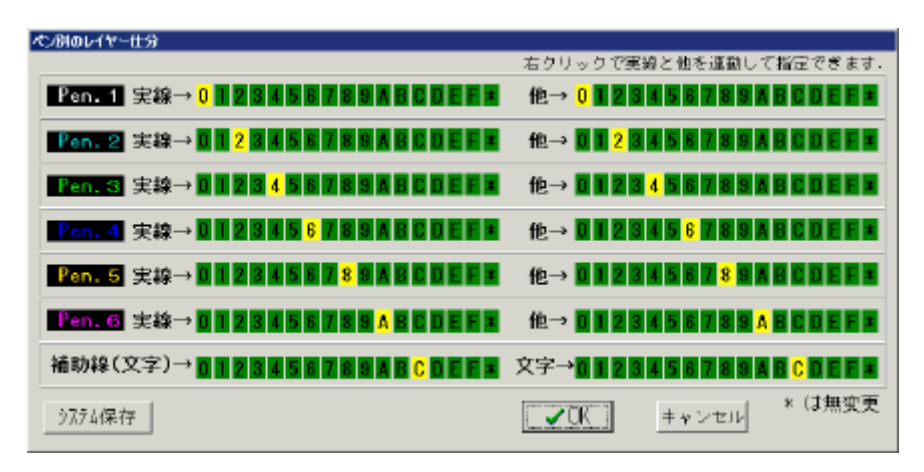

向かって左側が各ペンの実線で描かれたものを、右側が実線以外(点線など)の レイヤーを、各番号を左クリックすることによってレイヤー指定出来ます。 (右クリックで指定すれば実線と他(左右両方)が連動します)

例:上の表では、「Pen.5」の実線は点線などの他と共にレイヤーグループの「8」 に仕分けされたことになります。

【システム保存】を行うと現在の設定が新規作成したときのデフォルトとなります。

ボタン説明補足

- ・個別表示 256画面(グループ×16、レイヤー×16)全てのグループ・レイヤーを表示します。
- ・グループ(グループー括) グループのみ、16画面表示します。
- ・レイヤー(レイヤーー括) レイヤーのみ、16画面表示します。
- (画面右端にあるスクロールバー上下の「」又は「」ボタンをクリックすることによっ て次のグループ・レイヤーを表示します)

[2 画面でレイヤー編集] 画面を終了させるには画面右上の「×」(閉じる) ボタンを クリックして下さい。